# Je sais transférer mes photos

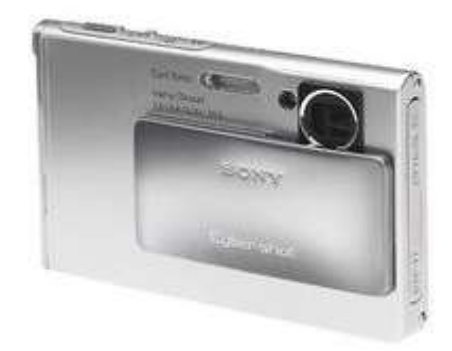

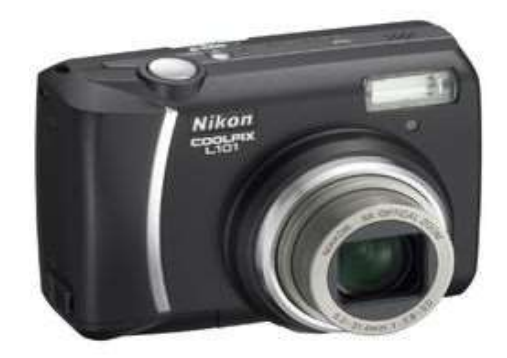

1

Je sais transférer mes photos sur mon ordinateur

le transfert se fait par le câble de connexion de mon appareil photo

(l'appareil doit rester allumé)

OU

le transfert est effectué par la recopie de la carte mémoire

(l'appareil reste éteint)

# Je sais transférer mes photos

• avec le câble

Câble reliant l'appareil photo à une prise USB de l'ordinateur

L'appareil photo doit être allumé

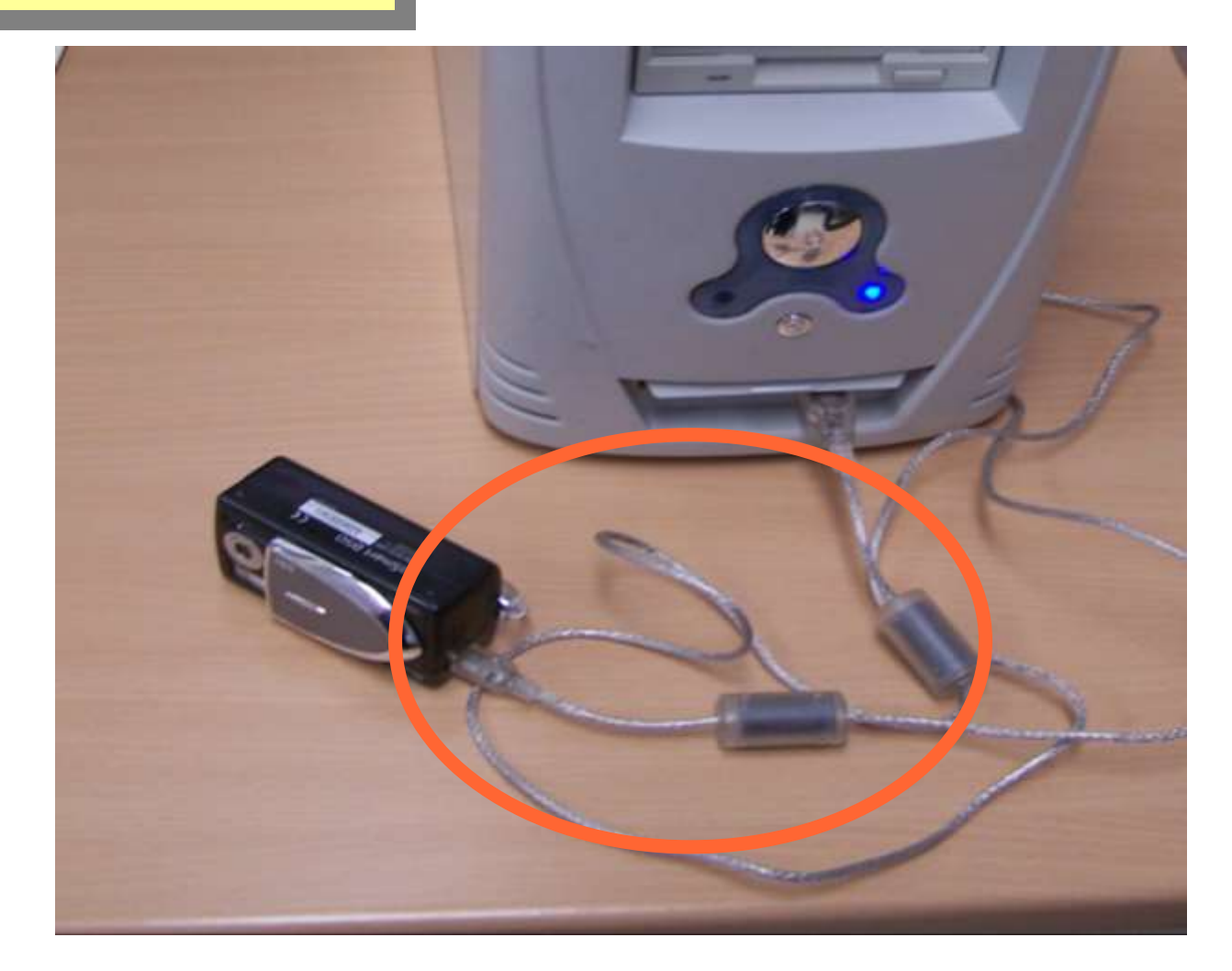

# Transférer les photos

Lecteur externe

47 en 1

### • avec la carte mémoire

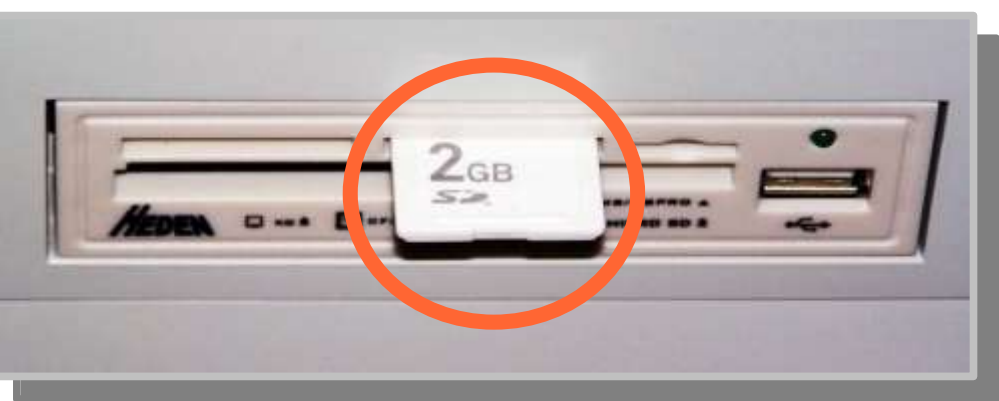

#### Lecteur interne du PC

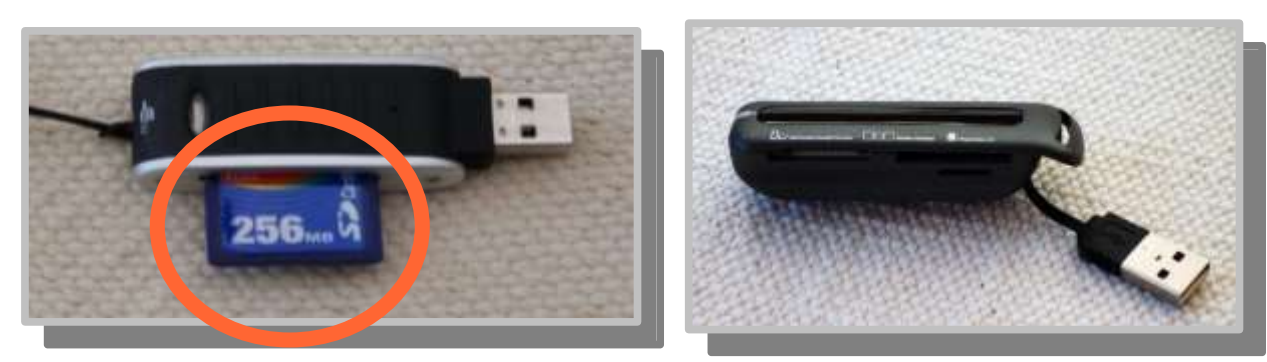

Lecteurs USB de carte SD vérifier compatibilité SD HC

# Transférer les photos *par Wifi*

### **Appareil photo Wifi**

# 

#### carte mémoire Wifi

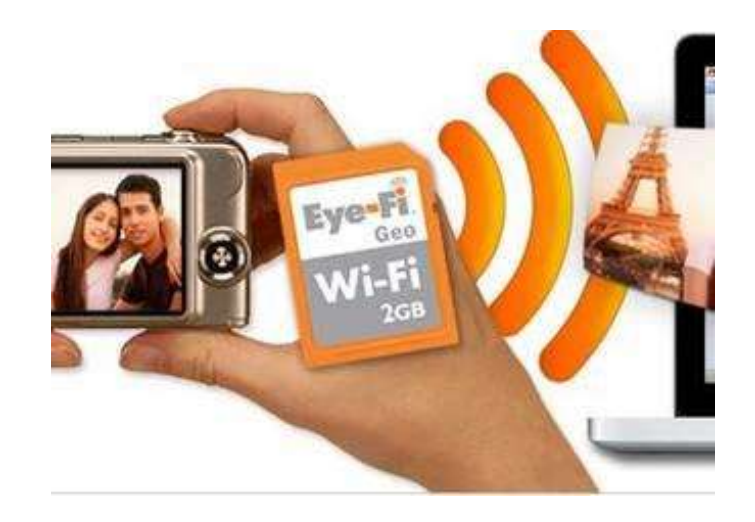

## Les opérations de transfert des photos dans l'ordinateur

Après la connexion, en ouvrant l'explorateur

« Wds E » ou « Ordinateur »

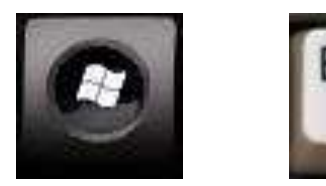

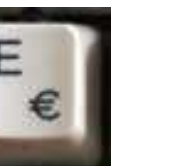

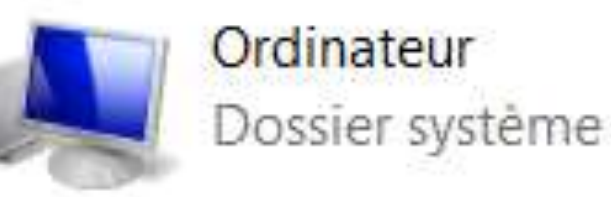

l'appareil photo ou la carte mémoire apparaît comme un disque dur externe amovible qui est désigné par une lettre l'appareil photo ou la carte mémoire apparaît comme un disque dur externe amovible qui est désigné par une lettre

selon la configuration

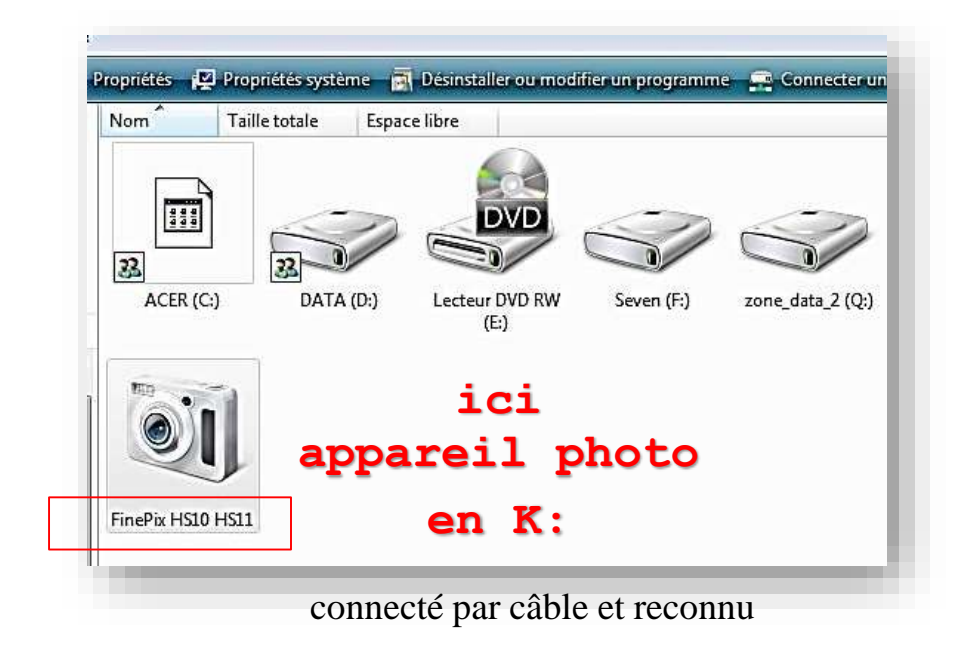

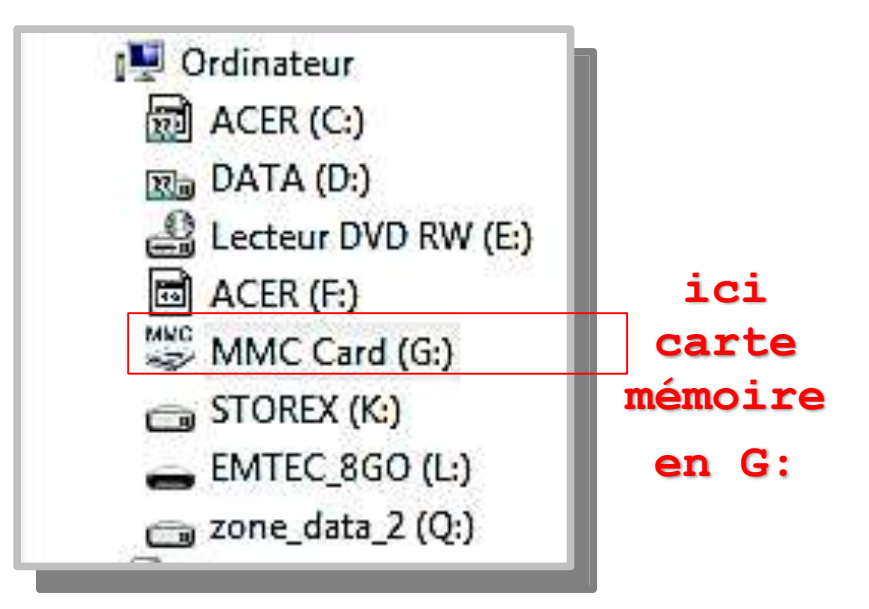

### en explorant le contenu de la carte

on trouve au moins le **dossier** 

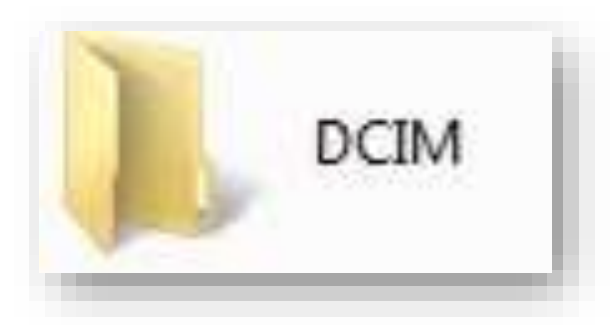

Les photos sont stockées dans DCIM

Nota : Les vidéos dans MP-ROOT

### Les photos sont stockées dans DCIM

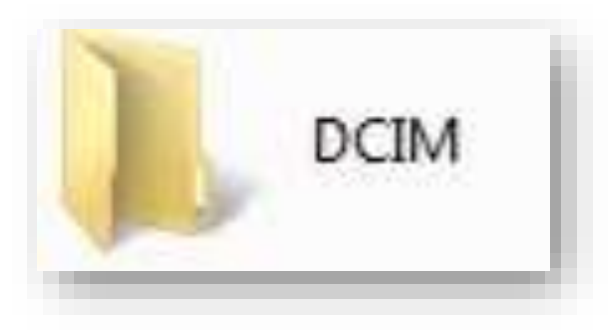

Elles sont placées dans un sous-dossier au nom de la marque de l'appareil photo

exemple

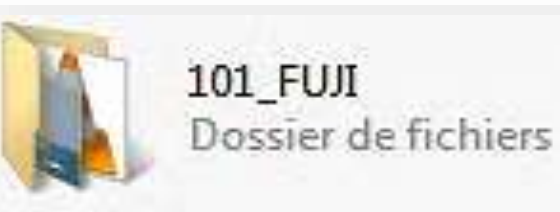

| Nom            | Date de modification | Туре               | Taille   |
|----------------|----------------------|--------------------|----------|
| 🚾 DSCF1046.JPG | 06/09/2010 10:02     | FastStone JPG File | 4 327 Ko |
| 🚾 DSCF1047.JPG | 06/09/2010 10:03     | FastStone JPG File | 3 285 Ko |
| 🚾 DSCF1048.JPG | 06/09/2010 10:03     | FastStone JPG File | 3 517 Ko |
|                |                      |                    |          |

# transférer les photos

# **Comment les transférer ?**

# réponse : 3 méthodes

- 1. manuellement : en utilisant l'explorateur Windows
- 2. en étant assisté par le logiciel de l'appareil photo
- **3.** en utilisant les logiciels de gestion des photos (FastStone, Photoscape ...)

# transférer les photos

## 1<sup>ère</sup> méthode : manuellement en utilisant l'explorateur Windows

- par « Copier Coller » des fichiers
- vers le dossier « Images » ou « Mes Images »

## 1. sélectionner le dossier de la carte

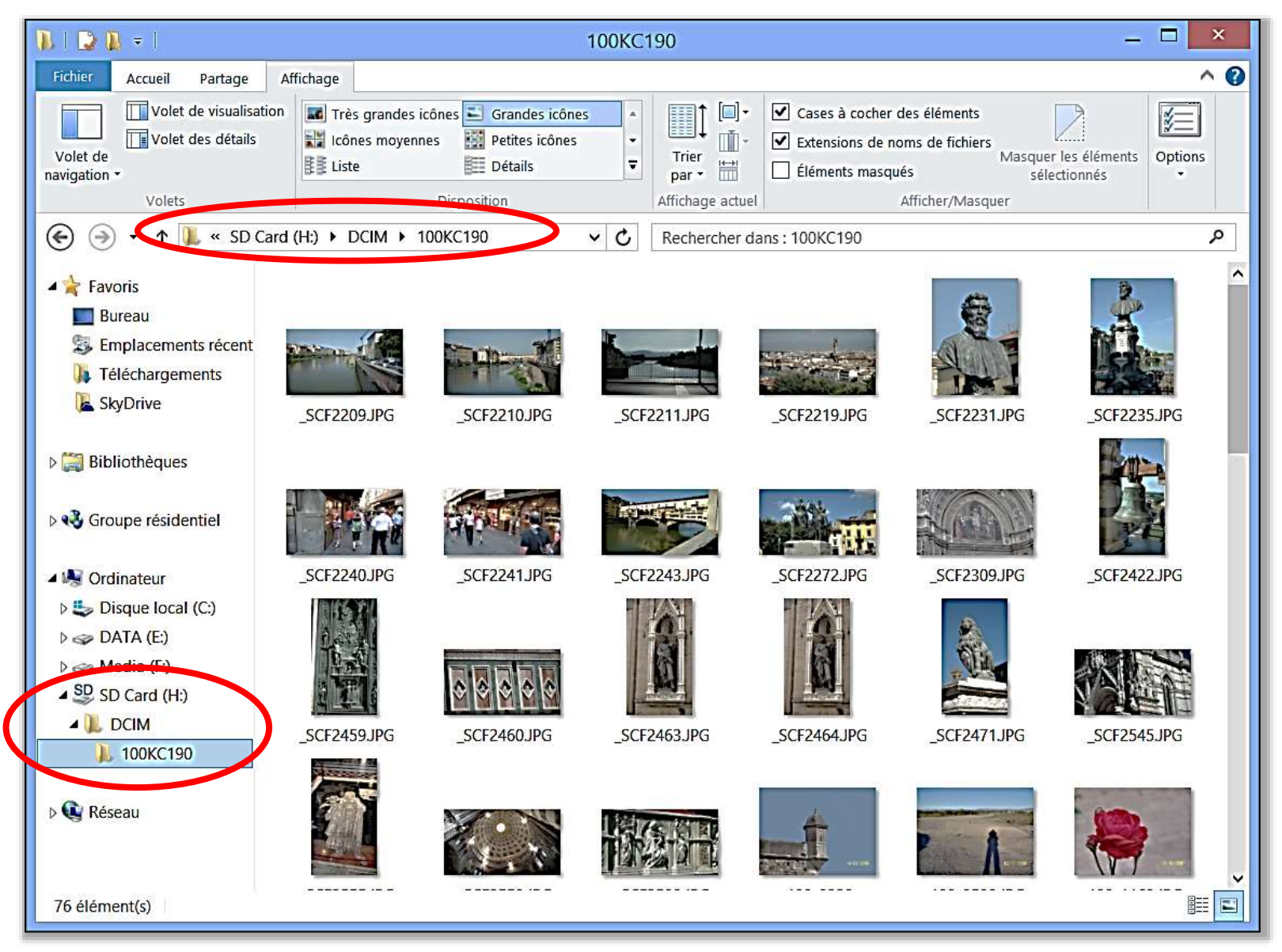

# 2. sélectionner toutes les photos dans le dossier de la carte

#### Appuyer simultanément sur les touches

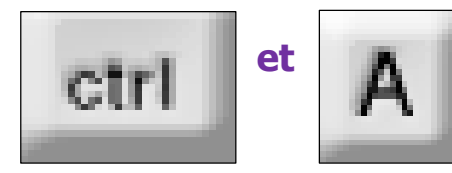

| L   🕞 🛛 =                                                                                                    | Outils d                               | image                                                                                                    |                                                                                                    | 100KC190                                                                                                    |                                                                                                    |                   | ×   |
|----------------------------------------------------------------------------------------------------|----------------------------------------|----------------------------------------------------------------------------------------------------|----------------------------------------------------------------------------------------------------|----------------------------------------------------------------------------------------------------|----------------------------------------------------------------------------------------------------|-------------------|-----|
| Fithier Accueil Partage                                                                                                    | Affichage Gesti                        | on                                                                                                    |                                                                                                    |                                                                                                    |                                                                                                    |                   | ~ ( |
| Copier Coller Coller Coller Coller Presse-papiers                                                                                                    | nin d'accès<br>urci Déplacer<br>vers • | Copier Supprimer Reno<br>Organiser                                                                                                    | ommer Nouveau<br>dassier Nou                                                                                                    | ouvel élément *<br>cxés rapide *<br>Proprie                                                                                                    | Modifier<br>Modifier<br>Historique<br>Ountir                                                                                                    | Sélectionner tout |     |
| 🔄 🕘 🔹 🕇 📙 🛚 SD G                                                                                                    | ard (H:) + DCIM +                      | 100KC190                                                                                                    | ✓ C Recherche                                                                                                    | r dans : 100KC190                                                                                                    |                                                                                                    |                   | ٩   |
| 😽 Favoris                                                                                                    | •                                      | •                                                                                                    | <b>v</b>                                                                                                    | <b>v</b>                                                                                                    |                                                                                                    |                   |     |
| E Bureau                                                                                                    |                                        |                                                                                                    |                                                                                                    |                                                                                                    |                                                                                                    | <b>P</b>          |     |
| 😂 Emplacements récent                                                                                                    | Silling of the                         | Ton The                                                                                                    | in the second second se | Standard and                                                                                                    | and the                                                                                                    | ALL STORE         |     |
| la Téléchargements                                                                                                    | A DO TO TO TO                          | 1 <37                                                                                                    | ALC: COMPANY OF                                                                                                    | A CONTRACTOR OF A CONTRACT OF A CONTRACT. CONTRACT OF A CONTRACT OF A CONTRACT OF A CONTRACT OF A CONTRACT OF A CONTRACT. CONTRACT OF A CONTRACT OF A CONTRACT OF A CONTRACT OF A CONTRACT OF A CONTRACT OF A CONTRACT OF A CONTRACT OF A CONTRACT OF A CONTRACT OF A CONTRACT OF A CONTRACT. CONTRACT OF A CONTRACT O | TIME -                                                                                                    |                   |     |
| kyDrive SkyDrive                                                                                                    | _SCF2209.JPG                           | SCF2210JPG                                                                                                    | _SCF2211JPG                                                                                                    | SCF2219JPG                                                                                                    | SCF2231JPG                                                                                                    | _SCF2235JPG       |     |
| 🔀 Bibliothèques                                                                                                    | •                                      |                                                                                                    |                                                                                                    |                                                                                                    | 2                                                                                                    |                   |     |
| 43 Groupe résidentiel                                                                                                    |                                        | STATES                                                                                                    |                                                                                                    |                                                                                                    |                                                                                                    |                   |     |
| 😽 Ordinateur                                                                                                    | _SCF2240JPG                            | _SCF2241JPG                                                                                                    | _SCF2243.JPG                                                                                                    | SCF2272.JPG                                                                                                    | _SCF2309.JPG                                                                                                    | SCF2422.JPG       |     |
| 🔩 Disque local (C:)                                                                                                    |                                        | <b>V</b>                                                                                                    |                                                                                                    |                                                                                                    |                                                                                                    |                   |     |
| 🕪 DATA (E:)                                                                                                    |                                        |                                                                                                    |                                                                                                    |                                                                                                    |                                                                                                    |                   |     |
| 🚙 Media (F:)                                                                                                    | SUSA .                                 |                                                                                                    |                                                                                                    |                                                                                                    |                                                                                                    |                   |     |
| SD Card (H:)                                                                                                    | HEEL I                                 |                                                                                                    | Conception of the                                                                                                    | A Concession                                                                                                    |                                                                                                    | 大した時間             |     |
| Constant of the second second s | _SCF2459JPG                            | _SCF2460.JPG                                                                                                    | _SCF2463.JPG                                                                                                    | _SCF2464.JPG                                                                                                    | _SCF2471JPG                                                                                                    | _SCF2545JPG       |     |
| 💘 Réseau                                                                                                    |                                        | <ul> <li>Image: A start of the start of the start of</li></ul> | <b>V</b>                                                                                                    |                                                                                                    | •                                                                                                    |                   |     |
|                                                                                                    |                                        |                                                                                                    |                                                                                                    | 1                                                                                                    |                                                                                                    |                   |     |
|                                                                                                    | and them                               |                                                                                                    | Trailing to                                                                                                    |                                                                                                    | -                                                                                                    |                   |     |
|                                                                                                    | 1990 C                                 |                                                                                                    |                                                                                                    | 20000                                                                                                    | The state of the state of the s | 17-               |     |
| 76 Alément/c) 76 Alémente                                                                                                    | célectionnée 17714                     | De la companya de la companya de la companya de la companya de la companya de la companya de la companya de la                                                                                                    |                                                                                                    |                                                                                                    | Margare                                                                                                    |                   |     |
| 76 élément(s) 76 éléments                                                                                                    | sélectionnés 177 Mo                    |                                                                                                    |                                                                                                    |                                                                                                    | Table Office Local Address                                                                                                    | 1                 |     |

## 3. copier toutes les photos

Appuyer simultanément sur les touches

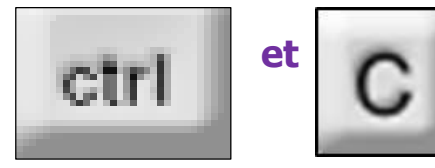

Copier

Une copie des photos sélectionnées est placée en mémoire de l'ordinateur ('presse papier ')

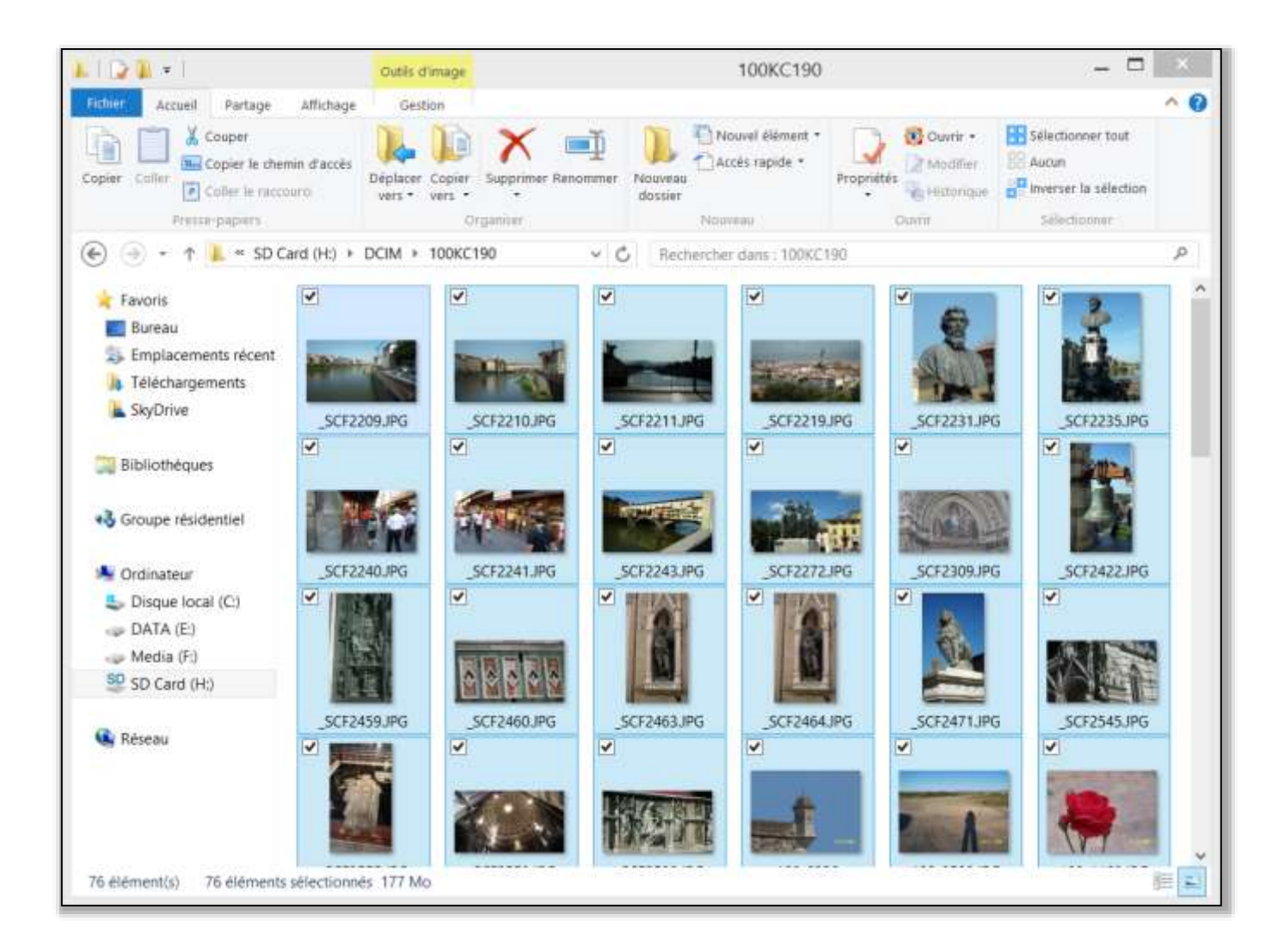

# 4. créer le nouveau dossier destiné à recevoir les photos

il sera créé dans « Mes Images »

le nom sera attribué selon le contenu des photos

À défaut l'utilisation d'un dossier provisoire « **01\_import** » laissera la possibilité d'organiser ultérieurement le classement

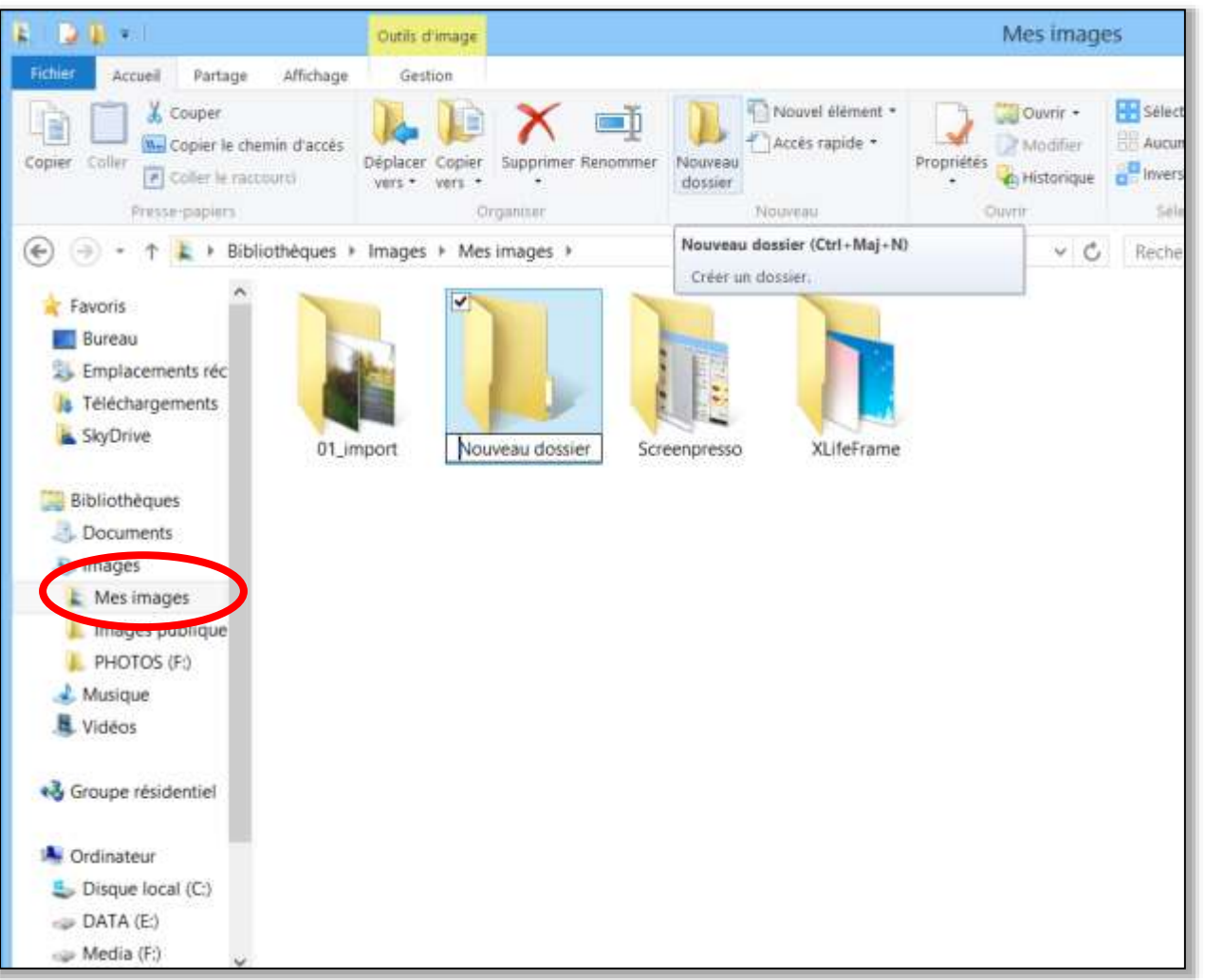

## 5. coller les photos dans le nouveau dossier

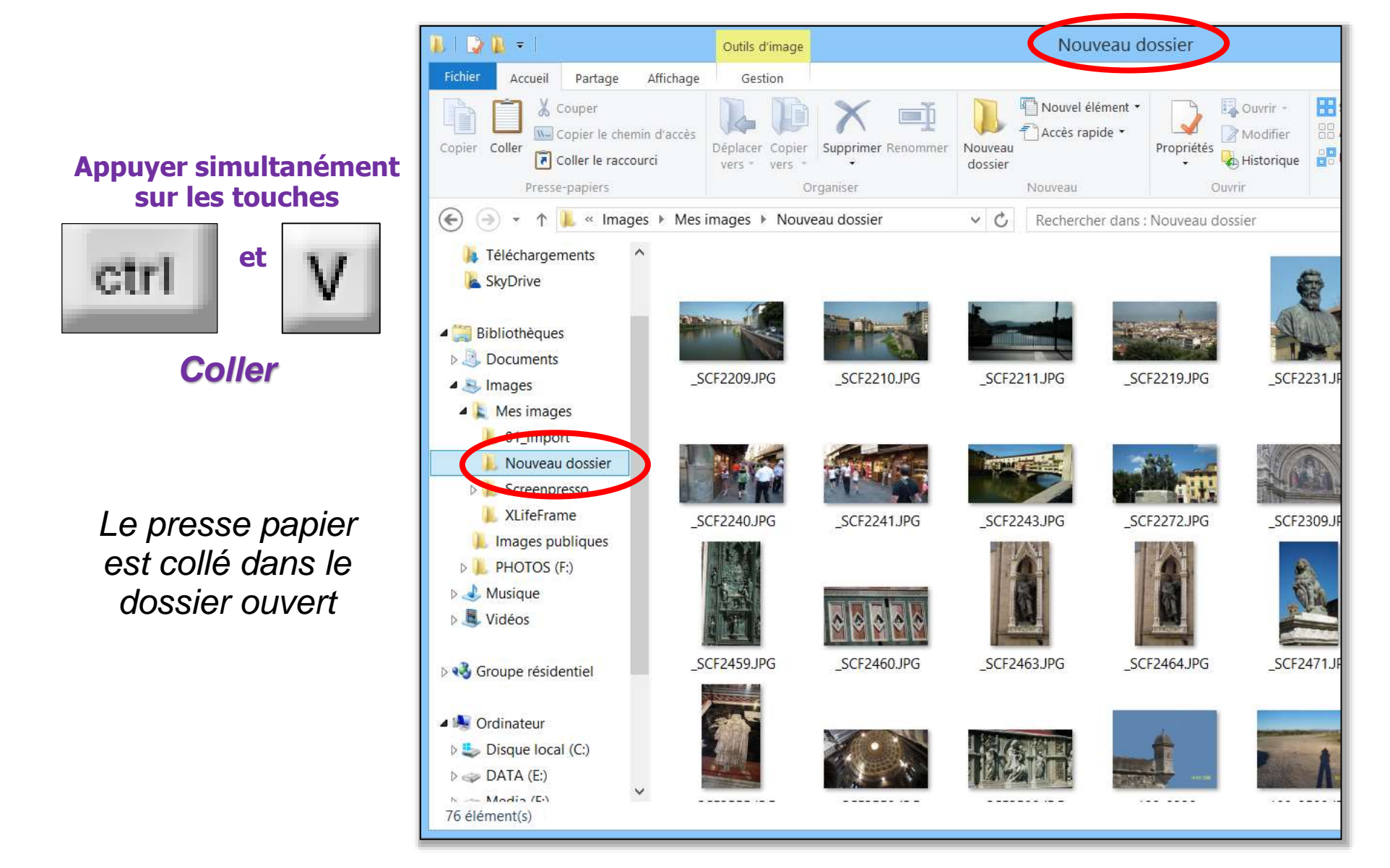

6. nettoyer la carte mémoire

Les photos étant copiées sur l'ordinateur, la carte mémoire doit être nettoyée en effaçant les photos qu'elle contient

Les photos sont sélectionnées ( **CTRL A** ) et supprimées par action « **Del** » ou « **Supp** »

Cette manipulation peut être évitée si, lors du transfert, on utilise la fonction Couper au lieu de la fonction Copier

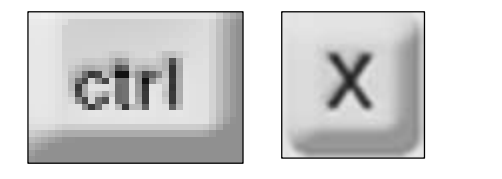

au lieu de

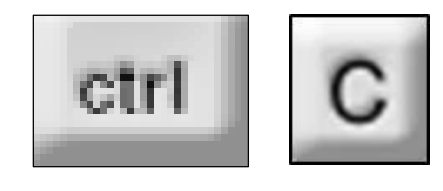

Couper

Copier

Après la copie, les photos sont placées dans la corbeille

Variante : formatage de la carte mémoire

## 2<sup>ème</sup> méthode : avec le logiciel de l'appareil photo

L'appareil étant allumé, la connexion avec le câble lance automatiquement l'ouverture du logiciel.

Il suffit de suivre les instructions d'importation.

Attention à bien examiner les différents paramètres

(destination, nom, suppression .....)

| IMPORTER DES PHOTOS                                                                                                    | PARAMETRES D'IMPORTATION                                                                                                    |
|----------------------------------------------------------------------------------------------------|----------------------------------------------------------------------------------------------------|
|                                                                                                    | Générales       Noms de fichiers         Activation de l'importation       Périphérique : FinePix H510 H511         En cas de détection de photos sur le périphérique :       Demander si les photos doivent être importées                                                                                 |
| Importer les photos du périphérique : FinePix HS10 HS11<br>Importation dans : C: (Users\ANNE-MARIE\Pictures\2010-09-06 | Méthode d'importation                                                                                                    |
| 3 photo(s)                                                                                                    | Supprimer toutes les photos importées de l'appareil photo/périphérique de stockage     Utiliser les photos directement de l'appareil photo/périphérique de stockage     Réimporter les photos déjà importées     Les balises trouvées doivent apparaître d: Ma Photothèque     Destination de l'importation |
| DSCF 1043.3PG     Importer les paramètres       Aide     Démarrer automatiquement     Démarrer >                       | Dossier de référence : C:\Users\ANNE-MARIE\Pictures       Rechercher         Image: Créer un nouveau dossier pour chaque import       Nom du dossier : 2010-09-06         Nom du dossier :       2010-09-06                                                                                                 |
|                                                                                                    | Aide OK Annuler                                                                                                    |

# 3<sup>ème</sup> méthode : en utilisant un logiciel de gestion des photos

ils offrent plus de possibilités d'exploitation de vos photos

FastStone Image Viewer: voir tutoriel correspondant

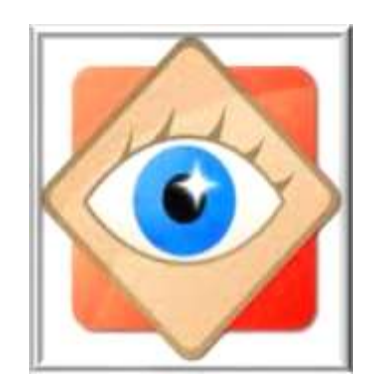

FastStone Image Viewer

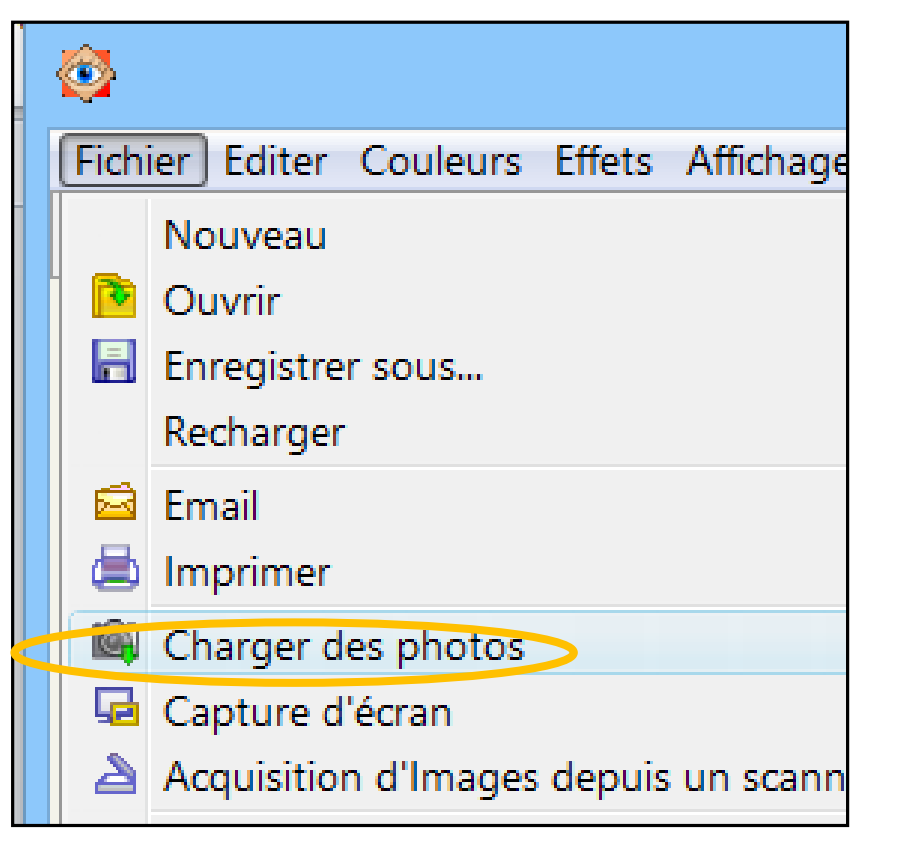

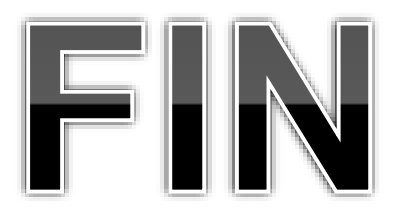